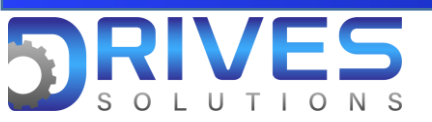

## ¿Cómo realizar diagnostico al ventilador?

1. En el Menú general ingresamos al sub menú Ajustes Completos.

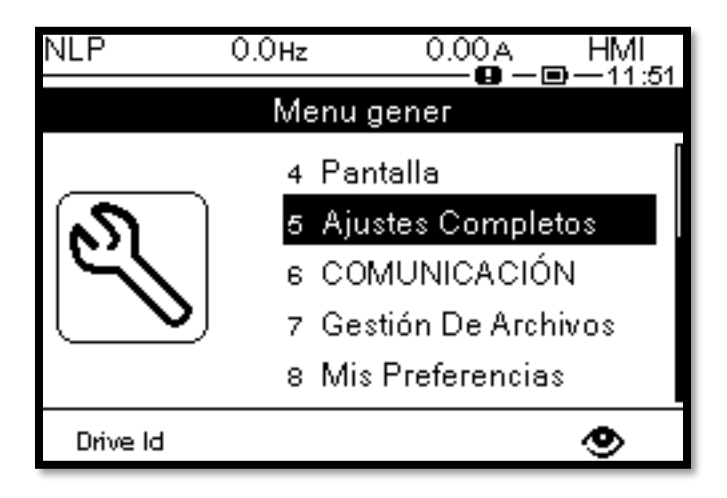

2. En Ajustes Completos seleccionamos la opción Mantenimiento.

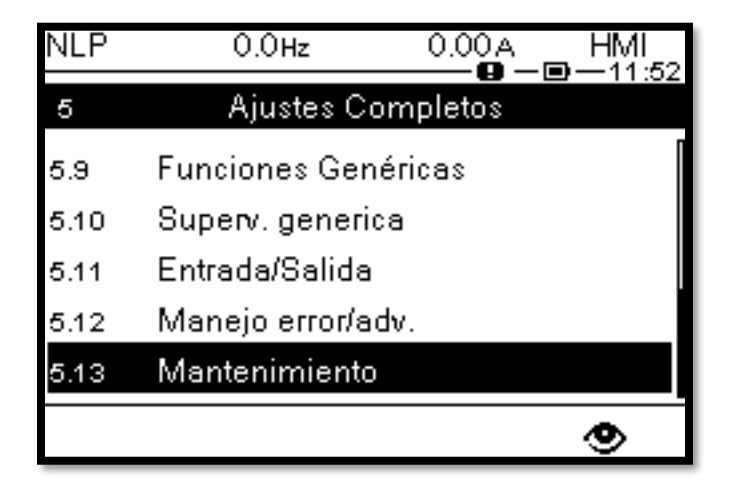

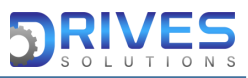

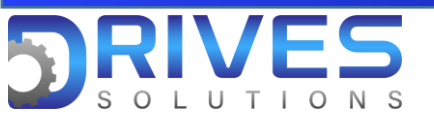

3. En la opción Mantenimiento seleccionamos el parámetro Diagnostico.

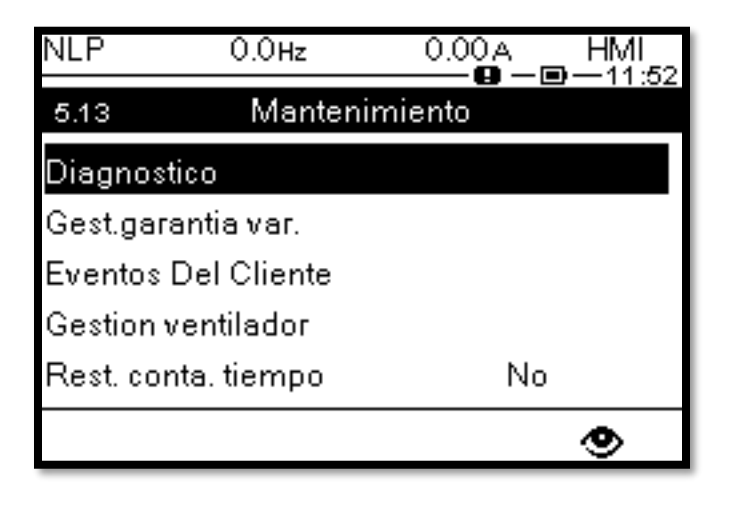

4. En el parámetro Diagnostico encontraremos Diag. ventilador seleccionamos Ok.

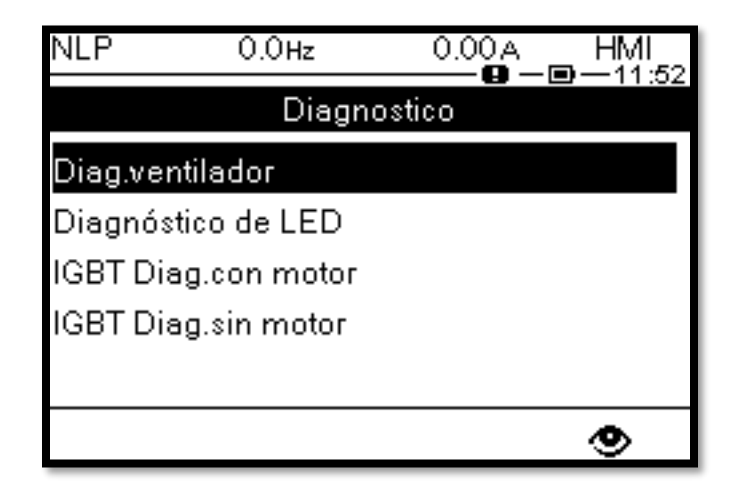

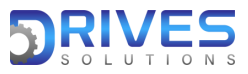

www.drives-solutions.com

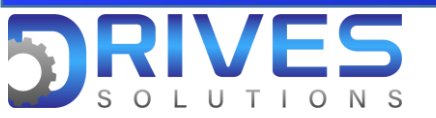

5. Seguido a esto aparecerá un mensaje de advertencia, nos indica que el equipo no debe estar en marcha, verificado esto se procede a darle Ok.

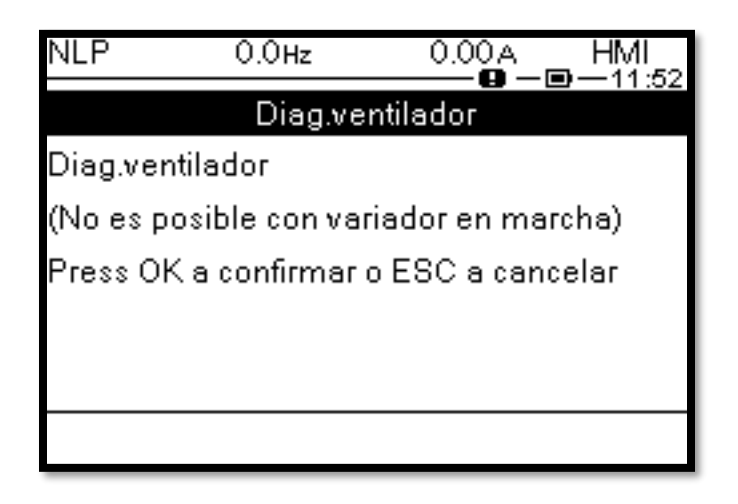

6. Este proceso demorara un tiempo prudente, en el cual debemos esperar y no manipular el equipo.

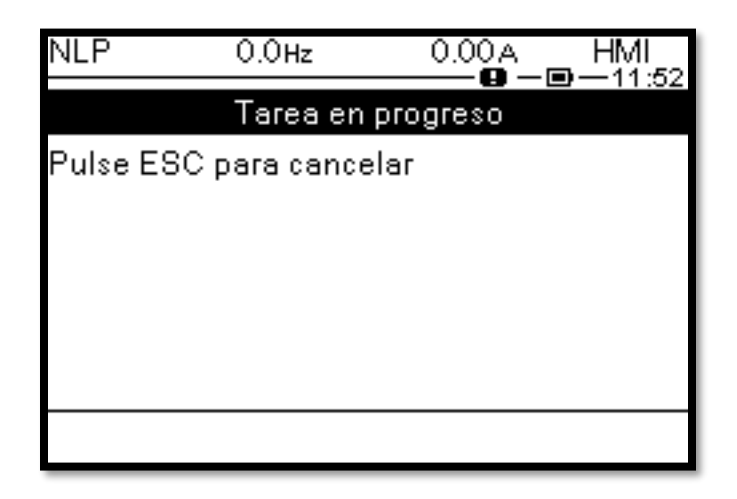

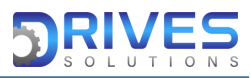

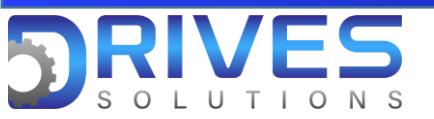

7. Finalizado el procedimiento nos aparecerá un mensaje detallando el estado del ventilador.

-Si el ventilador del equipo se encuentra en condiciones óptimas de funcionamiento nos aparecerá Autotest Ok como lo podemos observar en la imagen izquierda.

-Si el ventilador del equipo está fallando nos aparecerá Incorrecto como lo observamos en la imagen derecha.

| NLP                   | 0.0Hz      | 0.00A   | HMI<br>■—11:55 | NLP                | 0.0Hz      | 0.00A      | HMI<br>⊇—11:55 |
|-----------------------|------------|---------|----------------|--------------------|------------|------------|----------------|
| Diagnos.Ventilador    |            |         |                | Diagnos.Ventilador |            |            |                |
| Fan Diag Result Autot |            | Autotes | st Ok          | Fan Diag Result    |            | Incorrecto |                |
| R. Diag.              | Par. Vent. | Autotes | st Ok          | R. Diag.           | Par. Vent. | Autotes    | it Ok          |
|                       |            |         | ۲              |                    |            |            | ۲              |

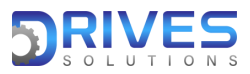